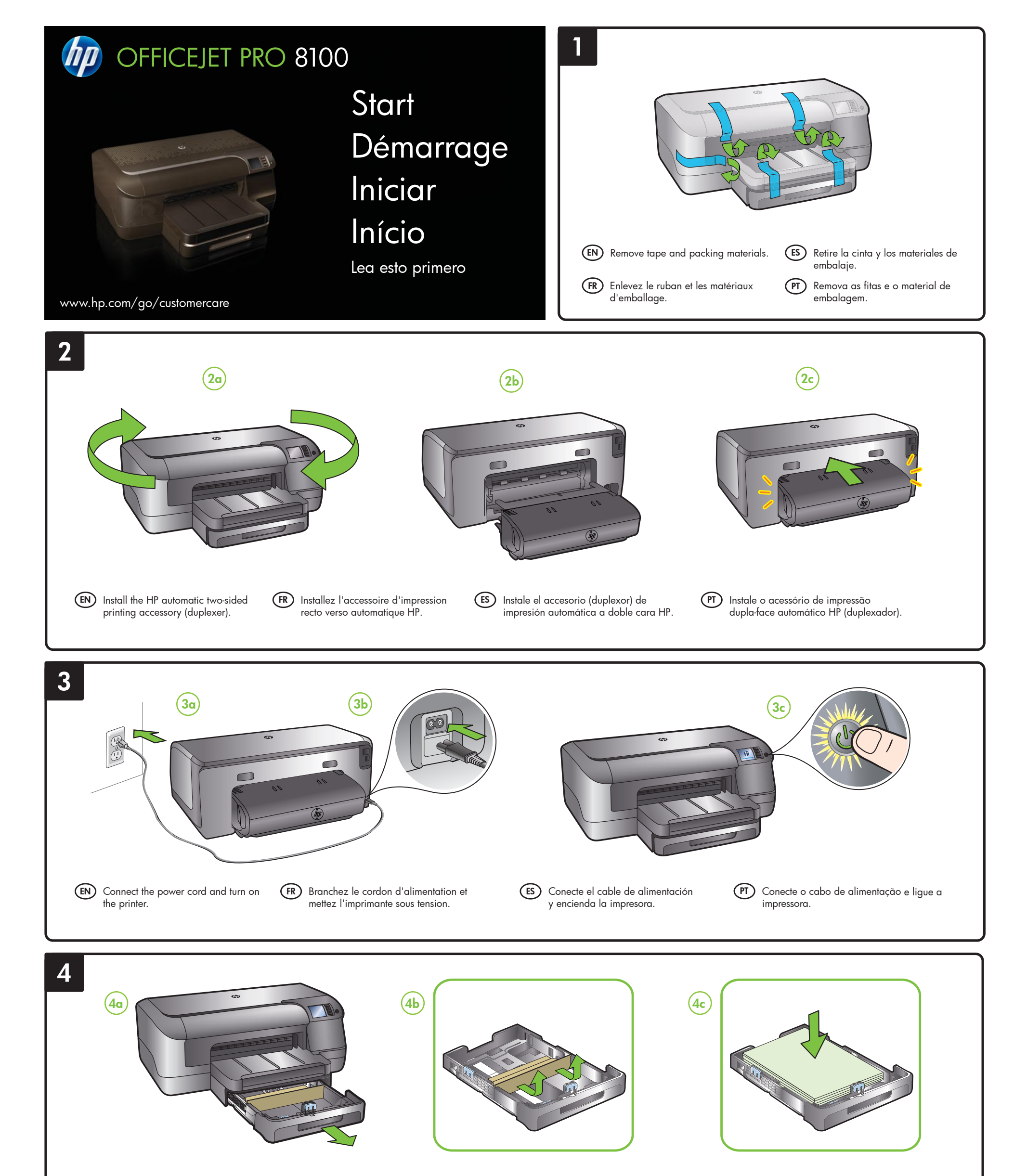

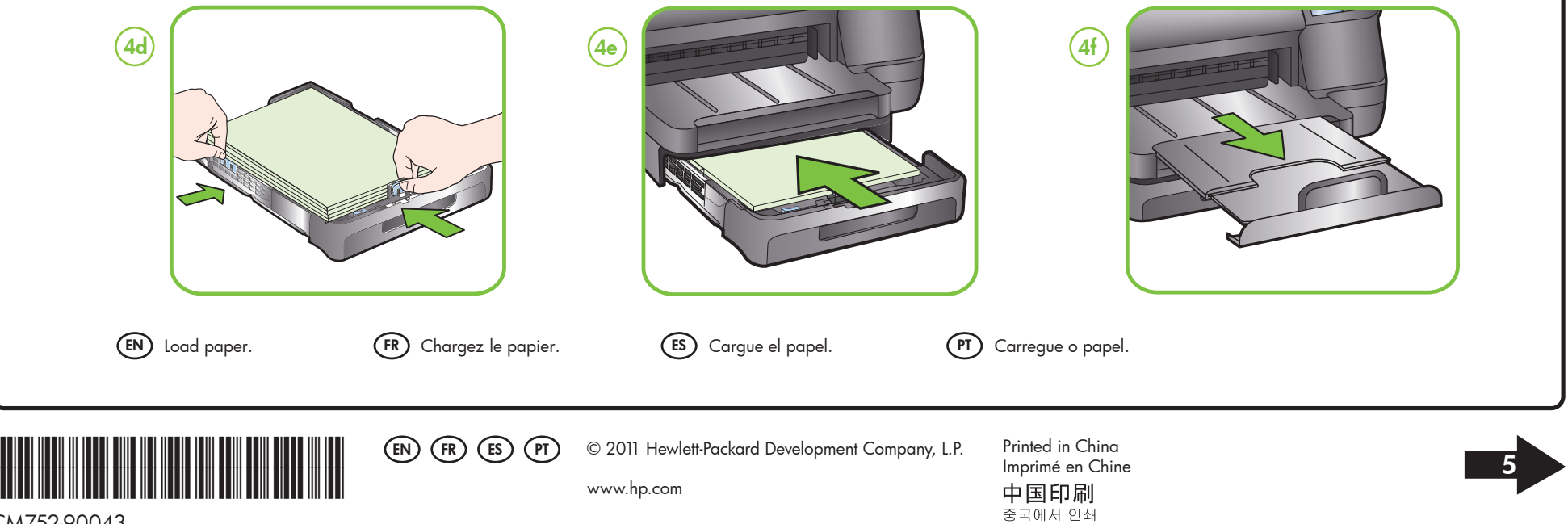

CM752-90043

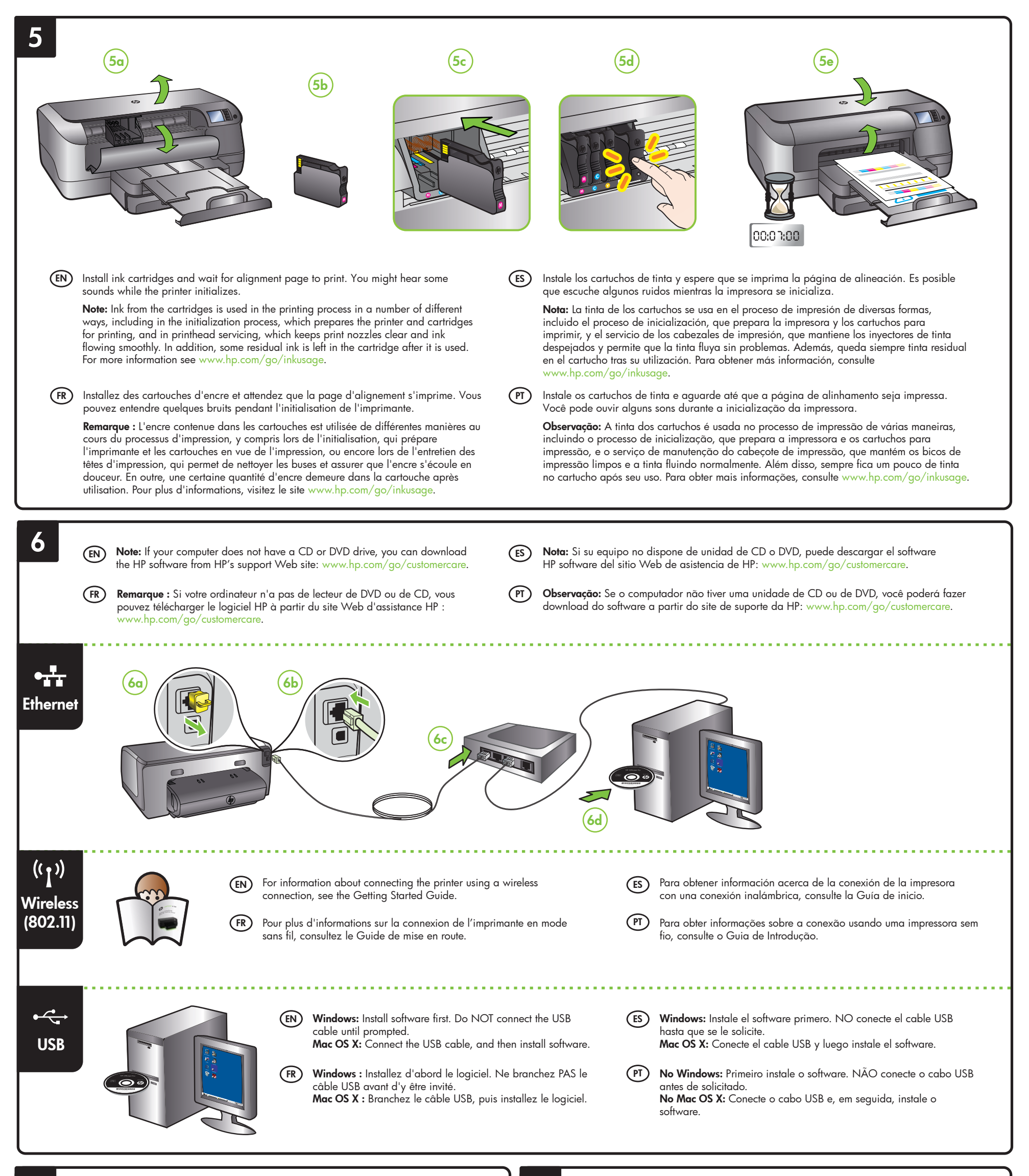

(EN)

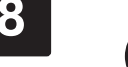

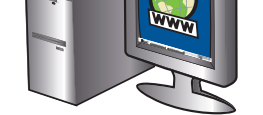

## Register the printer.

By taking just a few quick minutes to register, you can enjoy quicker service, more efficient support, and printer support alerts. If you did not register your printer while installing the software, you can register later at http://www.register.hp.com.

## (FR) Enregistrez l'imprimante.

En consacrant seulement quelques minutes à l'enregistrement de votre produit, vous bénéficierez d'un service plus rapide, d'une assistance plus efficace et recevrez des alertes de maintenance pour votre imprimante. Si vous n'avez pas enregistré votre imprimante au cours de l'installation du logiciel, vous pourrez le faire ultérieurement à l'adresse http://www.register.hp.com.

## (ES) Registre la impresora.

Le llevará unos pocos minutos registrarse y disfrutar de un servicio técnico más rápido y eficaz, además de recibir avisos sobre asistencia de la impresora. Si no reaistró la impresora durante la instalación del software, puede hacerlo posteriormente en http://www.register.hp.com.

## (PT) Registre a impressora.

Com apenas alguns minutos para fazer o registro, você pode desfrutar de um serviço mais rápido, um suporte mais eficiente e alertas de suporte da impressora. Se você não registrar a impressora durante a instalação do software, poderá registrá-la mais tarde no endereço http://www.register.hp.com.

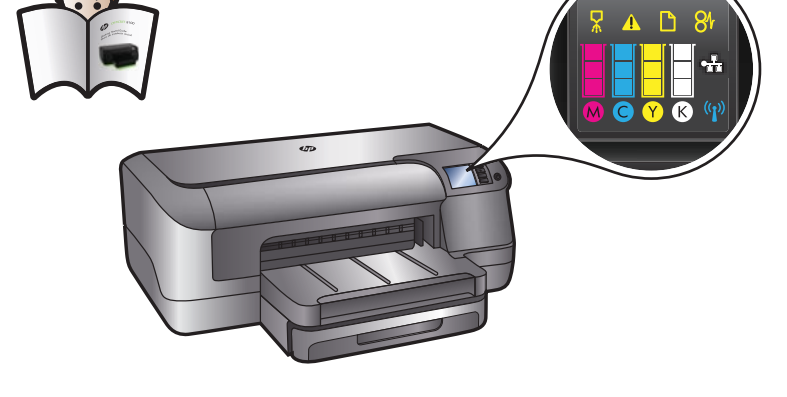

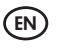

(EN) To learn what the icons on the printer control panel represent, see the Getting Started Guide.

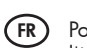

Pour en savoir plus sur la signification des icônes du panneau de configuration de l'imprimante, reportez-vous au Guide de mise en route.

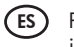

Para saber lo que representan los iconos en el panel de control, consulte la Guía de inicio.

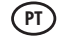

Para saber o que os ícones no painel de controle representam, consulte o Guia de introdução.